# 杭州市政府采购供应商服务平台 操作手册

供应商部分

# 2021 年 9 月 13 日 服务电话: 0571-87210880

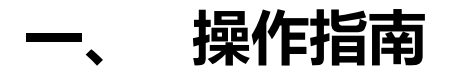

## 1. 系统登陆

#### 1.1 系统登陆

系统登录地址 (杭州市政府采购网): http://czj.hangzhou.gov.cn/zfcg

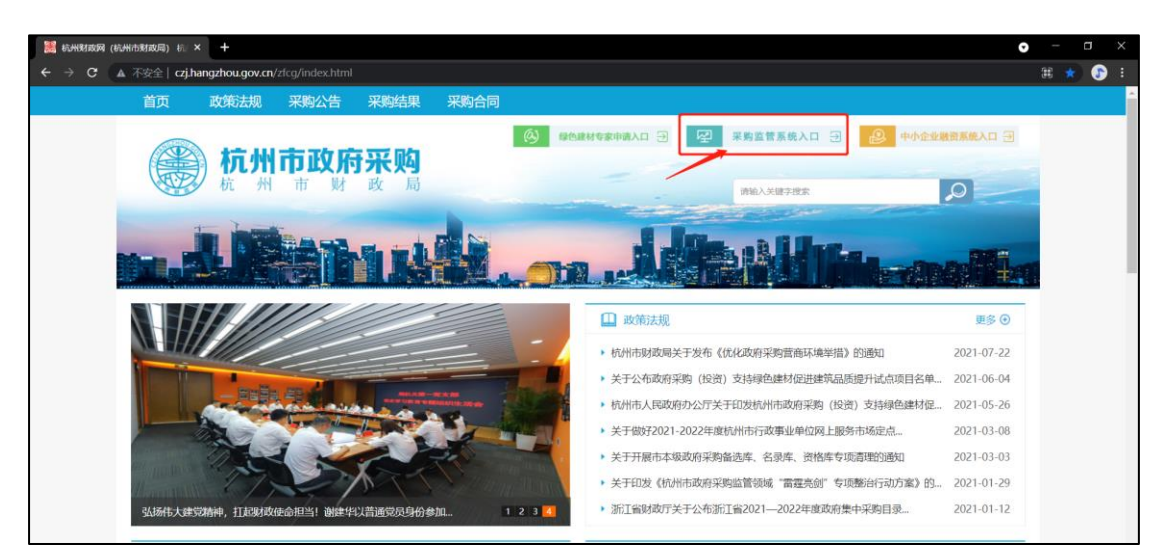

点击【采购监管平台】, 点击"供应商入口":

| 🚳 杭州市智慧采购统一身份认证 × 🕂                                           |                                                     | • - • • × |
|---------------------------------------------------------------|-----------------------------------------------------|-----------|
| ←                                                             |                                                     | or ☆ 📀 :  |
| 続州政府智慧采购平台<br>Hangshou government wisdom procurement platform | 统一用户身份认证                                            | 1 1 1 1   |
|                                                               | <b>身份认证</b><br>用户明句: 采取的位<br>上<br>▶<br>●<br>■ Ed用小名 |           |

登陆名:企业统一社会信用代码;

密码:无默认密码,需企业自行设置(设置密码见【修改密码】章节);

企业首次登陆时,输入用户名后,点击【忘记密码】,通过供应商法人手机 号接收验证码修改密码(密码强度要求不少于8位且需包含数字和字母,勿输入 特殊字符)。

| 杭州市正                                    | 欢迎进入<br>政府采购电子J | 改务平台               |       |             |
|-----------------------------------------|-----------------|--------------------|-------|-------------|
| 1993年1993年1993年1993年1993年1993年1993年1993 | •               |                    |       | 0           |
|                                         |                 | in the second data | , , 🕌 | No. and and |

点击【密码登陆】,如下:

点击【供应商服务平台】,如下:

| 1-1     | 杭 | 州市  | 「政采    |       | 合 合<br>内容 持つ出        | o<br>S Heise   |                                                                                                    |                   |            |            |            |
|---------|---|-----|--------|-------|----------------------|----------------|----------------------------------------------------------------------------------------------------|-------------------|------------|------------|------------|
| 1600日 - | 9 | 当前位 | 置:采购合同 | 」就理   |                      |                |                                                                                                    |                   |            |            | Q投索        |
| 已完成支付合同 |   |     | 10/F   | 所履区划  | 合同编号                 | 合同名称           | 采购单位                                                                                                    | 采购计划编号            | 采购預算总金額(元) | 合同总金額(元)   | 已支付金額(元)   |
| 待支付完成合同 | 1 |     | 0      | 杭州市本级 | HZZFCG-WSXJ-HT-2018  | 3上询价项目的采       | (COM (C))                                                                                                    | 杭政采集-2018-12586   | 95,000.00  | 88,000.00  | 88,000.00  |
| 我的支付申请  | 2 |     | ٥      | 杭州市本级 | WSCS-128244900000031 | 2018年11月 的结算单  | 1000                                                                                                    | 杭政采集-2018-01917   | 35,000.00  | 34,500.00  | 34,500.00  |
|         | 3 |     | 0      | 杭州市本级 | WSCS-128244900000031 | 2018年11月 前的店算单 | and the second second s | 杭政采集-2018-01917   | 65,000.00  | 64,500.00  | 64,500.00  |
|         | 4 |     | •      | 杭州市本级 | HZZFCG-HT-2018-00636 | 2018011:       | and some                                                                                                    | 杭政采分-2018-10523,杭 | 600,000.00 | 586,700.00 | 586,700.00 |
|         | × |     |        |       |                      |                |                                                                                                    |                   |            |            |            |

### 1.2 修改密码

在用户登陆页面,填写完成用户名后,点击【忘记密码】,如下:

| 杭州政府智慧采购平台<br>Hangzhou government Wisdom procurement platform | 统一用户身份认证                                                       |                                                          |
|---------------------------------------------------------------|----------------------------------------------------------------|----------------------------------------------------------|
|                                                               | <b>身份认证</b><br>田宇身份: 梁陸単位 供应商<br>・<br>・<br>・<br>・<br>には田宇名 声記の | ▲<br>仕里知約   監管部二   財政部二   多家   銀行<br>2<br>2<br>3<br>米約日→ |
| 前州政府智慧采购平台<br>Hangzhou government wisdom procurement platform | 统一用户身份认证                                                       |                                                          |
|                                                               | 99<br>用户名:                                                     |                                                          |

| A 1   |            |                              |
|-------|------------|------------------------------|
| r 🦝 🦳 | 重置密码       |                              |
|       | 用户名:       | <b>监管部门</b>   财政部门   支家   銀行 |
|       | 登录名: 发送验证码 |                              |
|       | 验证码:       | CA                           |
|       | 新密码:       | <b>地积</b> 分录                 |
|       | 确认密码:      |                              |
|       | 福定美团       |                              |
|       |            |                              |

点击【发送验证码】,系统会将验证码发送至<u>企业法人手机上(注:企业法</u>

人手机不会用作其他商业用途),如下:

| 前州政府智慧采购平台<br>Hangzhou government Wisdom procurement platform | 在一用户身份认证                             | 1                                             |
|---------------------------------------------------------------|--------------------------------------|-----------------------------------------------|
|                                                               | 发送至空预留的手机138**     请注意食仪!       用户名: | <u>学習部7</u>   刻政部2   安家   銀石<br>CA9-3<br>旅行の录 |

点击【确定】即可完成密码重置。

### 1.3 账号信息修改

供应商成功登陆系统后,可根据本身实际情况修改用户名称及账号绑定的手机号(注:账号绑定的手机号不会用作其他商业用途,仅限系统提供的短信服务), 具体操作如下:

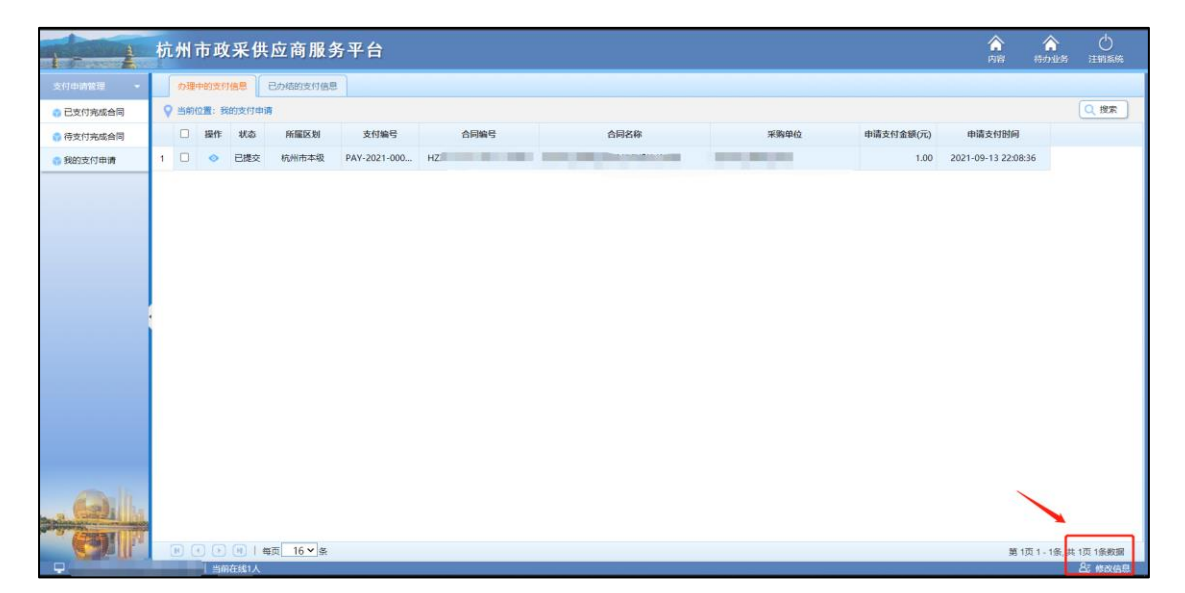

#### 点击右下角"修改信息",如下:

| [ m | 中的支付 | 1信意   | 已办结的支付信息          | 1                      |        |         |        |           |        | 0.00 |
|-----|------|-------|-------------------|------------------------|--------|---------|--------|-----------|--------|------|
| V = |      | 明文行中国 | REAL PROPERTY AND | the default fills      | ADMD   | 本間な物    | 100000 | 由連志社会師(示) | 由速去付ける |      |
|     | BRTF | 日提立   | 府湖市太阳             | 219995<br>PAV-2021-000 | EP9985 | C1P9644 | 未到中位   | 中相交归业额(元) | 中国文印印列 |      |
|     |      | -     |                   |                        |        |         |        |           |        |      |
|     |      |       | 修改用户              | 信息                     |        |         |        | ×         |        |      |
|     |      |       | 用户值               | 息                      |        |         |        |           |        |      |
|     |      |       |                   | * 登录名:                 |        | * 用户名称: |        |           |        |      |
|     |      |       |                   | * 移动电话:                |        | * 办公电话: |        | • I       |        |      |
|     |      |       |                   | BB/##tttal:            |        | - /     |        |           |        |      |
|     |      |       | _                 |                        |        |         | -      |           |        |      |
|     |      |       |                   |                        |        |         |        | 保存        |        |      |
|     |      |       |                   |                        |        |         |        |           |        |      |
|     |      |       |                   |                        |        |         |        |           |        |      |
|     |      |       |                   |                        |        |         |        |           |        |      |
|     |      |       |                   |                        |        |         |        |           |        |      |
|     |      |       |                   |                        |        |         |        |           |        |      |
|     |      |       |                   |                        |        |         |        |           |        |      |

修改用户名称、移动电话后,点击保存即可。

修改后的手机号用作密码修改接收验证码、业务温馨短信接收。

# 2. 合同查询

## 2.1 已完成支付的合同

供应商可查看归属本企业的、所有的、已经备案的、且已经完成支付的合同。 点击左侧菜单【支付申请管理】—>【已支付完成合同】,可查看合同相关信 息,如下:

| 1-1        | 杭州市政采供应商服务平台 |        |       |      |                          |                                                                                                    |        |            |          | 1 〇<br>BS 注約系统 |
|------------|--------------|--------|-------|------|--------------------------|----------------------------------------------------------------------------------------------------|--------|------------|----------|----------------|
| 支付申請管理 -   | ♥ 当前         | 位置:采购自 | 合同管理  |      |                          |                                                                                                    |        |            |          |                |
| 已支付完成合同    |              | 操作     | 所屋区划  | 合同编号 | 合同名称                     | 采购单位                                                                                                    | 采购计划编号 | 采购预算总金额(元) | 合同总金额(元) | 已支付金額(元)       |
| 待支付完成合同    | 1 🗆          | 4      | 杭州市本级 | 201  | A DESCRIPTION OF TAXABLE | ( Internet in the second second second second second second second second second second second second second se | 构政法    | 00         | 00       | 00 00          |
| 我的支付申请     |              |        |       |      |                          |                                                                                                    |        |            |          |                |
|            |              |        |       |      |                          |                                                                                                    |        |            |          |                |
|            |              |        |       |      |                          |                                                                                                    |        |            |          |                |
|            |              |        |       |      |                          |                                                                                                    |        |            |          |                |
|            |              |        |       |      |                          |                                                                                                    |        |            |          |                |
|            |              |        |       |      |                          |                                                                                                    |        |            |          |                |
|            |              |        |       |      |                          |                                                                                                    |        |            |          |                |
|            |              |        |       |      |                          |                                                                                                    |        |            |          |                |
|            |              |        |       |      |                          |                                                                                                    |        |            |          |                |
|            |              |        |       |      |                          |                                                                                                    |        |            |          |                |
|            |              |        |       |      |                          |                                                                                                    |        |            |          |                |
|            |              |        |       |      |                          |                                                                                                    |        |            |          |                |
|            |              |        |       |      |                          |                                                                                                    |        |            |          |                |
|            |              |        |       |      |                          |                                                                                                    |        |            |          |                |
| and the    |              |        |       |      |                          |                                                                                                    |        |            |          |                |
| a Carlella |              |        |       |      |                          |                                                                                                    |        |            |          |                |
|            | ×.           |        |       |      |                          |                                                                                                    |        |            |          | •              |
|            |              |        |       |      |                          |                                                                                                    |        |            |          |                |

点击左侧" <sup>《</sup> "查看图标,查看合同的具体信息,如下:

| ♀ 当前位置:采购项目                                                  | 合同创建2              |              |                     |              |              |     |                 |                   |                                          | (                                                                                                    | <b>今</b> 返回 |
|--------------------------------------------------------------|--------------------|--------------|---------------------|--------------|--------------|-----|-----------------|-------------------|------------------------------------------|----------------------------------------------------------------------------------------------------|-------------|
| 合同基本信息                                                       |                    |              |                     |              |              |     |                 |                   |                                          |                                                                                                    |             |
| 合同编号:                                                        | 2019-27566         |              | * 合同名称:             | 信工网络安全检测中心   | 教科研设备        |     |                 |                   |                                          |                                                                                                    |             |
| * 采购数量:                                                      |                    |              | * 计量单位:             |              |              |     |                 |                   |                                          |                                                                                                    |             |
| * 单价(元):                                                     |                    |              | * 合同金額(元):          | 1,260,000.00 |              | 大写: | 壹佰贰拾陆万元整        | Ē                 |                                          |                                                                                                    |             |
| * 合同开始日期:                                                    | 2019-07-19         | -            | * 合同结束日期:           |              | -            |     |                 |                   |                                          |                                                                                                    |             |
| * 合同签订日期:                                                    | 2019-07-19         | -            | * 合同签约地点:           |              |              |     |                 |                   |                                          |                                                                                                    |             |
| 一合同对应的全额服                                                    | 14 <b>m</b>        |              |                     |              |              |     |                 |                   |                                          |                                                                                                    |             |
| 荷筒来源                                                         | 资余来源               | 預算余額(元)      | 可田金額(元)             | 对应合同余额(元)    | 执行书编号        |     | 預貸編号            | 采购目               | 5                                        | 配置描述                                                                                                    |             |
| 1 指标系统                                                       | 预算内                | 1,262,000.00 | 1,262,000.00        | 1260000.00   | 杭政采分-2019-01 | 389 | HZZFCG-YS-2019- | 05 高軟仪器           | 日本 日本 日本 日本 日本 日本 日本 日本 日本 日本 日本 日本 日本 日 | <ul> <li>一一一</li> <li>一一一</li> <li>一一一</li> <li>一一一</li> <li>一一一</li> <li>一一一</li> <li>一一</li> <li>一一</li> <li>一一</li> <li>一一</li> <li>一一</li> <li>一一</li> <li>一一</li> <li>一一</li> <li>一</li> <li>ー</li> <li>ー</li> <li>ー&lt;</li></ul> | 模           |
|                                                              |                    |              |                     |              |              |     |                 |                   |                                          |                                                                                                    |             |
| - 采购人及供应商-                                                   |                    |              | a ditributer 7 also |              |              |     |                 |                   |                                          |                                                                                                    |             |
| * 采购单位(甲方):                                                  | 杭州职业技术学院           |              | * 供应筒(乙万):          | 浙江圈灵软件技术有限   | 公司           |     |                 |                   |                                          |                                                                                                    |             |
| 采购单位授权代表:                                                    |                    |              | 乙方授权代表:             |              |              |     |                 |                   |                                          |                                                                                                    |             |
| 采购单位传真:                                                      |                    |              | 乙方传真:               |              |              |     |                 |                   |                                          |                                                                                                    |             |
| 采购单位联系电话:                                                    |                    |              | 乙方联系电话:             |              |              |     |                 |                   |                                          |                                                                                                    |             |
| 采购单位地址:                                                      |                    |              | 乙方地址:               |              |              |     |                 |                   |                                          |                                                                                                    |             |
| 同级政府采购监督                                                     | 管理部门               |              |                     |              |              |     |                 |                   |                                          |                                                                                                    |             |
| 名称:                                                          | 杭州市财政局政府采购         | 监管处          | 联系人:                |              |              |     |                 |                   |                                          |                                                                                                    |             |
| 联系电话:                                                        |                    |              | 传真:                 |              |              |     |                 |                   |                                          |                                                                                                    |             |
| 地址:                                                          |                    |              |                     |              |              |     |                 |                   |                                          |                                                                                                    |             |
| 合同供应商账号信                                                     | 息                  |              |                     |              |              |     |                 |                   |                                          |                                                                                                    |             |
| * 付款供应商:                                                     | 浙江國灵软件技术有限         | 公司           | * 开户银行:             | 中国建设银行杭州高新;  | 支行           |     | * 付款账户:         | 33001616735050019 | 982                                      |                                                                                                    |             |
| * 社会信用代码:                                                    | 91330108728461512  | м            | * 法人:               | 陈小平          |              |     | * 法人手机号码:       | 13605707335       |                                          | ◎ 默认付款供应商                                                                                                    |             |
|                                                              |                    |              |                     |              |              |     |                 |                   |                                          |                                                                                                    |             |
| 附件信息                                                         | 附件信息               |              |                     |              |              |     |                 |                   |                                          |                                                                                                    |             |
| <ul> <li>该合同包含涉图</li> <li>4.0回原(H)2<sup>(2)</sup></li> </ul> | ·孫款 (请自行隐去相关涉      | 地安条款后上传合同公示  | 村田徳仲)               |              |              |     |                 |                   |                                          |                                                                                                    |             |
| * 昔间原件扫描件:                                                   | 2019022合同-2019-275 | 566.pdf      |                     |              | <u>*</u>     |     |                 |                   |                                          |                                                                                                    |             |

# 2.2 待支付完成的合同

供应商可查看归属本企业的、所有的、已经备案的、且未支付完成的合同。 点击左侧菜单【支付申请管理】—>【待支付完成合同】,可查看合同相关信 息,如下:

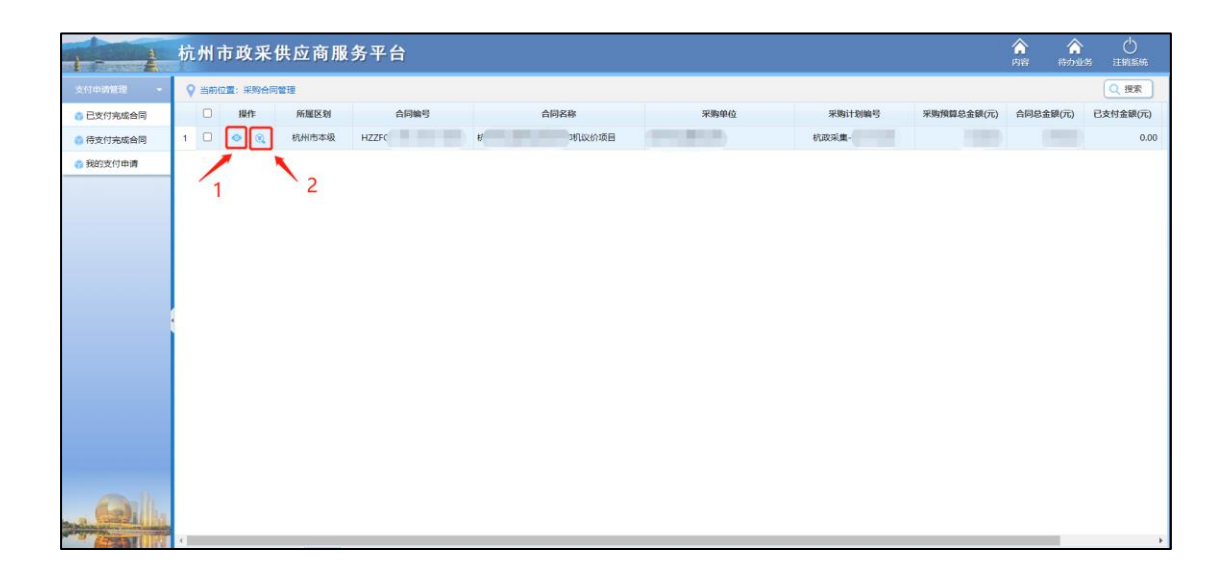

点击上图所示" <sup>°</sup> "图标,查看合同详细信息,见【2.1 已完成支付的

合同】;

| 点           | 上图所示"                   | 🔍 " 图标                      | , 对完成支 | 付的合同    | ]发起支付申请 | ,如下:          |
|-------------|-------------------------|-----------------------------|--------|---------|---------|---------------|
| 当前位置: 合同支付  | 申请                      |                             |        |         |         | 🔒 保存 🔵 🥌 返回 📄 |
| 合同基本信息      |                         |                             |        |         |         |               |
| 所屬区域:       | 杭州市本级                   | 采购单位:                       |        |         |         |               |
| 合同编号:       | HZZ                     | 合同名称:                       |        |         |         |               |
| 采购数量:       |                         | 计量单位:                       |        |         |         |               |
| 合同金额(元):    |                         | 大写:                         |        |         |         |               |
| 已支付金額(元):   | 0.00                    | 大写: 電元整                     |        |         |         |               |
| 一合同供应商账号信   | 息                       |                             |        |         |         |               |
| 付款供应商:      | 浙 限公司                   | 开户银行: 夏                     |        | 付款账户:   |         |               |
| 社会信用代码:     |                         | 法人:                         |        | 法人手机号码: |         |               |
| 本次支付申请信息    |                         |                             |        |         |         |               |
| 申请时间:       | 2021-9-13 22:45:17      |                             |        |         |         |               |
| * 申请支付金额(元) |                         | 大写:零元整                      |        |         |         |               |
|             | ⑦ 可申请金额范围: 0~4960       | ~                           |        |         |         |               |
| 申请支付说明:     |                         |                             |        |         |         |               |
|             |                         |                             |        |         |         |               |
|             |                         |                             |        |         |         |               |
| 支付申请附件      |                         |                             |        |         |         |               |
| 发票地址:       | 多张发票请以英文逗号分隔,示例:http:// | 地址1,https://地址2,https://地址3 |        |         |         |               |
|             |                         |                             |        |         |         |               |
|             |                         |                             | li     |         |         |               |
| * 发票附件:     |                         |                             | ٤      |         |         |               |
|             | 🕧 若存在多张发票,请将所有发票扫面在-    | -个pdf或者word中后上传             |        |         |         |               |

按上图所示填写"申请支付金额",后点击【保存】,后再点击【提交】,将 支付申请提交至采购单位处进行审核。 注意:填写支付申请时,请上传发票信息。1、若为电子发票,则在"发票 地址"信息中填写发票地址,多张电子发票时,需将多个发票地址以"英文逗号" 隔开 (参考示例);2、在发票附件中,若多张发票,则需将多张发票合并在一个 pdf 文件或者 word 文件中进行上传。

#### 2.3 我的支付申请

供应商可在此功能下查看已经申请的支付及已经受理的支付信息。

点击左侧菜单【支付申请管理】—>【我的支付申请】—>【办理中的支付 信息】,如下:

| 1- 1      | 杭州市政采供应商                                 | 服务平台                    |        |       |           | 合 合<br>内容 侍办业组     | 0<br>1111555 |
|-----------|------------------------------------------|-------------------------|--------|-------|-----------|--------------------|--------------|
| 支付中調管理 -  | 力理中的支付信息 日办结的支                           | 的信息                     |        |       |           |                    |              |
| 〇 已支付完成合同 | ♀ 当前位置:我的支付申请                            |                         |        |       |           |                    | Q.投索         |
| 荷支付完成合同   | □ 操作 状态 所服区                              | ③ 支付编号 合同编号             | 合同名称   | 采购单位  | 申请支付金额(元) | 申请支付时间             |              |
| 我的支付申请    | 1 🗌 🧇 已提交 杭州市                            | 本级 PAY-2021-000 HZZFCG- |        | 100 C | 1.00 2    | 021-09-13 22:08:36 |              |
|           | () () () () () () () () () () () () () ( | ∞ #                     |        |       |           | 第1页1-140           | 共 1页 1 余规语   |
| 点         | 5上图"                                     | * 查看支付                  | 详细信息(其 | 中包含采则 | 肉单位退      | 回信息                | ),如          |

下:

| 办理中的支付信息     | 已办结的支付信息                |                             |              |             |            |
|--------------|-------------------------|-----------------------------|--------------|-------------|------------|
| ♀ 当前位置: 合同支付 | 申请                      |                             |              |             | - <u>5</u> |
| 合同基本信息       |                         |                             |              |             |            |
| 所属区域:        | 杭州市本级                   | 采购单位:                       |              |             |            |
| 合同编号:        |                         | 合同名称:(                      |              |             |            |
| 采购数量:        |                         | 计量单位:                       |              |             |            |
| 合同金额(元):     |                         | 大写: 元整                      |              |             |            |
| 已支付金额(元):    | 0.00                    | 大写: 零元整                     |              |             |            |
| 合同供应商账号信     | 息                       |                             |              |             |            |
| 付款供应商:       | 浙.                      | 开户银行: 100 100 100           | 付款           | 账户:         |            |
| 社会信用代码:      |                         | 法人:                         | 法人手机         | 号码: 2000年1月 |            |
| 本次支付申请信息     |                         |                             |              |             |            |
| 申请时间:        | 2021-9-13 22:08:36      |                             |              |             |            |
| * 申请支付金额(元): | 1                       | 大写: 壹元整                     |              |             |            |
|              | ⑦ 可申请金额范围: 0~5910       |                             |              |             |            |
| 申请支付说明:      | 1                       |                             |              |             |            |
|              |                         |                             |              |             |            |
|              |                         |                             | 1            |             |            |
| 支付申请附件       |                         |                             |              |             |            |
| 发票地址:        | 多张发票请以英文逗号分隔,示例:http:// | 地址1,https://地址2,https://地址3 |              |             |            |
|              |                         |                             |              |             |            |
|              |                         |                             | 4            |             |            |
| * 发票附件:      | 测试附件.pdf                |                             | . <b>≛</b> ⊕ |             |            |
|              | 7) 若存在多张发票,请将所有发票扫面在-   | 一个pdf或者word中后上传             |              |             |            |

注意:1、供应商提交支付申请后,系统会自动发送短信给采购单位经办人, 提醒其尽快受理支付申请事项;2、采购单位经办人在受理供应商的支付申请时, 系统会自动发送短信给供应商,告知其支付申请受理结果。